# **Instructions for Viewing and Ordering Online**

Victoria College Bookstore

2200 E. Red River St. Victoria, TX 77901 (361) 572-6430 Bookstore@VictoriaCollege.edu

| Login to your Pirate Portal. Under the "Student Home Page", click "Student Dashboard".   |  |
|------------------------------------------------------------------------------------------|--|
|                                                                                          |  |
| Pirate Portal Student Home Page Employee Home Page Faculty Home Page                     |  |
| SH Student Home Page Home Student Resources KEY Center Student Life                      |  |
|                                                                                          |  |
| Student Dashboard     Register for Classes     Financial Aid Dashboard     View/Pay Fees |  |

Under "Additional Links", click on View Books/materials for enrolled courses.

This message is informing you that you will leave the pirate portal and go directly to our website. Click on **View the course materials for all your classes**.

Once you click on this link you will be taken directly to our website. The course materials you will see are for the courses you are enrolled for. Student Schedule

View Books/materials for enrolled courses

Application to Graduate

#### VICTORIA COLLEGE

## Victoria College Books

## **Bookstore Information**

Bookstore resources for classes in which you are currently enrolled.

Click on the link below to view the required and recommended course materials. The bookstore website is separate from the Pirate Portal. A new window or tab will open with bookstore information.

Questions regarding your required or recommended course materials? Contact the bookstore via email at bookstore@victoriacollege.edu, or call us at 361-572-6430.

View the course materials for all your Spring 2021 classes. View the course materials for all your Fall 2020 classes. This is what our website will look like. Read through the screen. You have lots of information here. Your course number is listed, course notes, book notes, book information, etc. Our menu will also give you access to other items we offer.

You can also access our website by going to books.victoriacollege.edu.

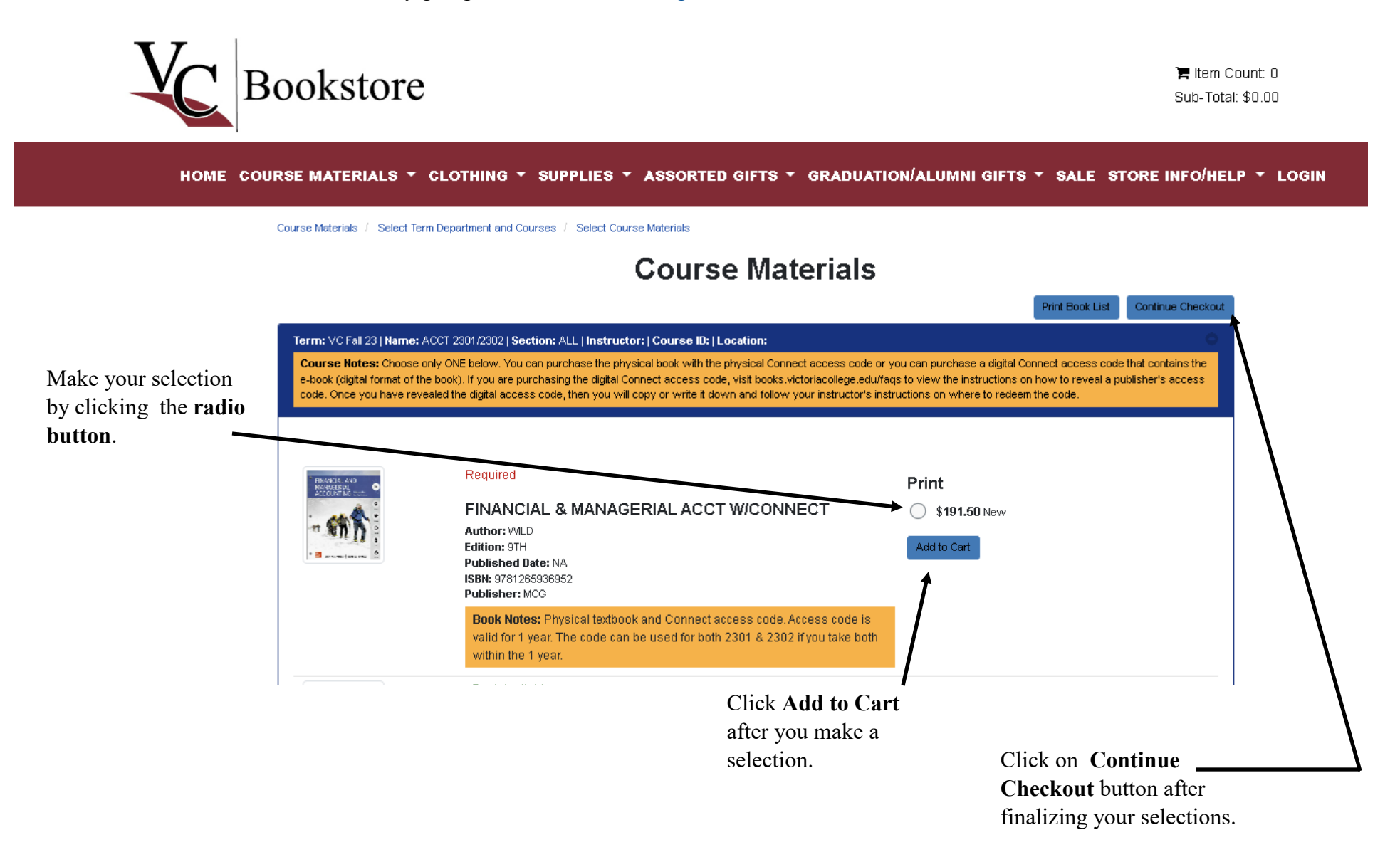

# **Viewing the Shopping Cart & Checkout**

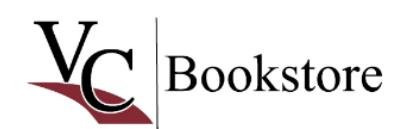

```
You can always click
this area to view the
items in your cart.
```

📜 Item Count: 1 Sub-Total: \$191.50

#### HOME COURSE MATERIALS \* CLOTHING \* SUPPLIES \* ASSORTED GIFTS \* GRADUATION/ALUMNI GIFTS \* SALE STORE INFO/HELP \* LOGIN

#### **Shopping Cart**

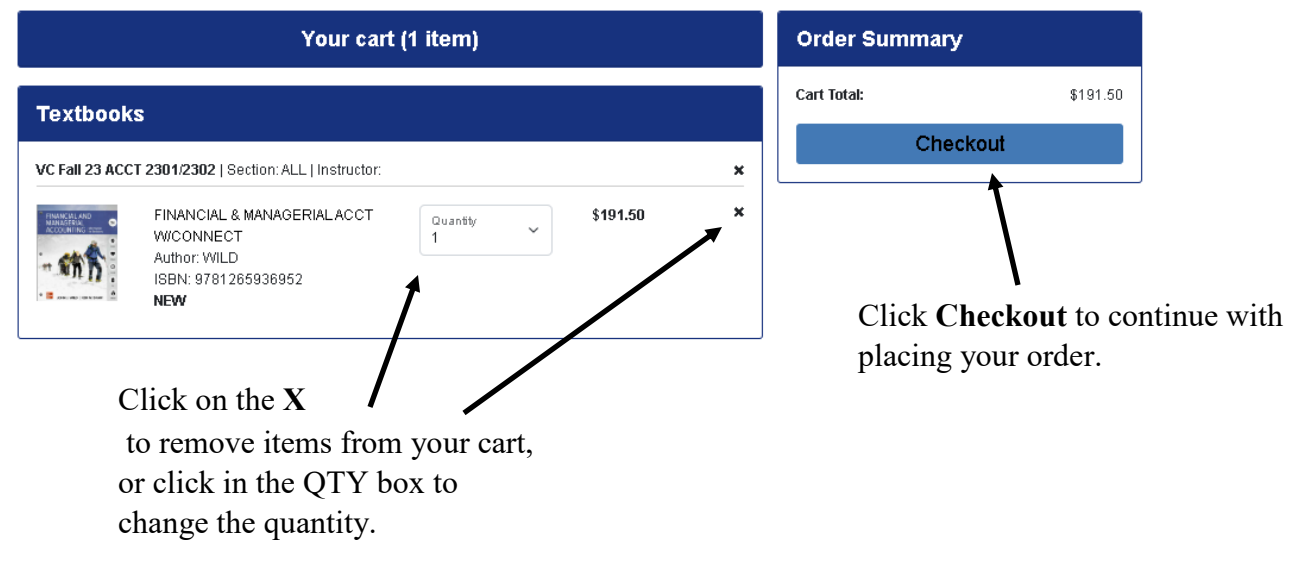

Our inventory message will display next. This explains that we will try our very best to fill your order as you requested with the options you provided. For example, if you ordered a USED book and we have <u>no</u> USED, then we will substitute with a NEW book. The **I Agree** is already selected for you.

Our inventory is subject to in-store sales and prior orders. The bookstore will attempt to fill your order with the condition you have selected, however store inventory is subject to change between the time you place your order and the time the order is filled. We reserve the right to substitute inventory in the opposite condition you indicated. Final charges are processed at the time your order is pulled. Your total on your confirmation email may be different than what is actually processed.

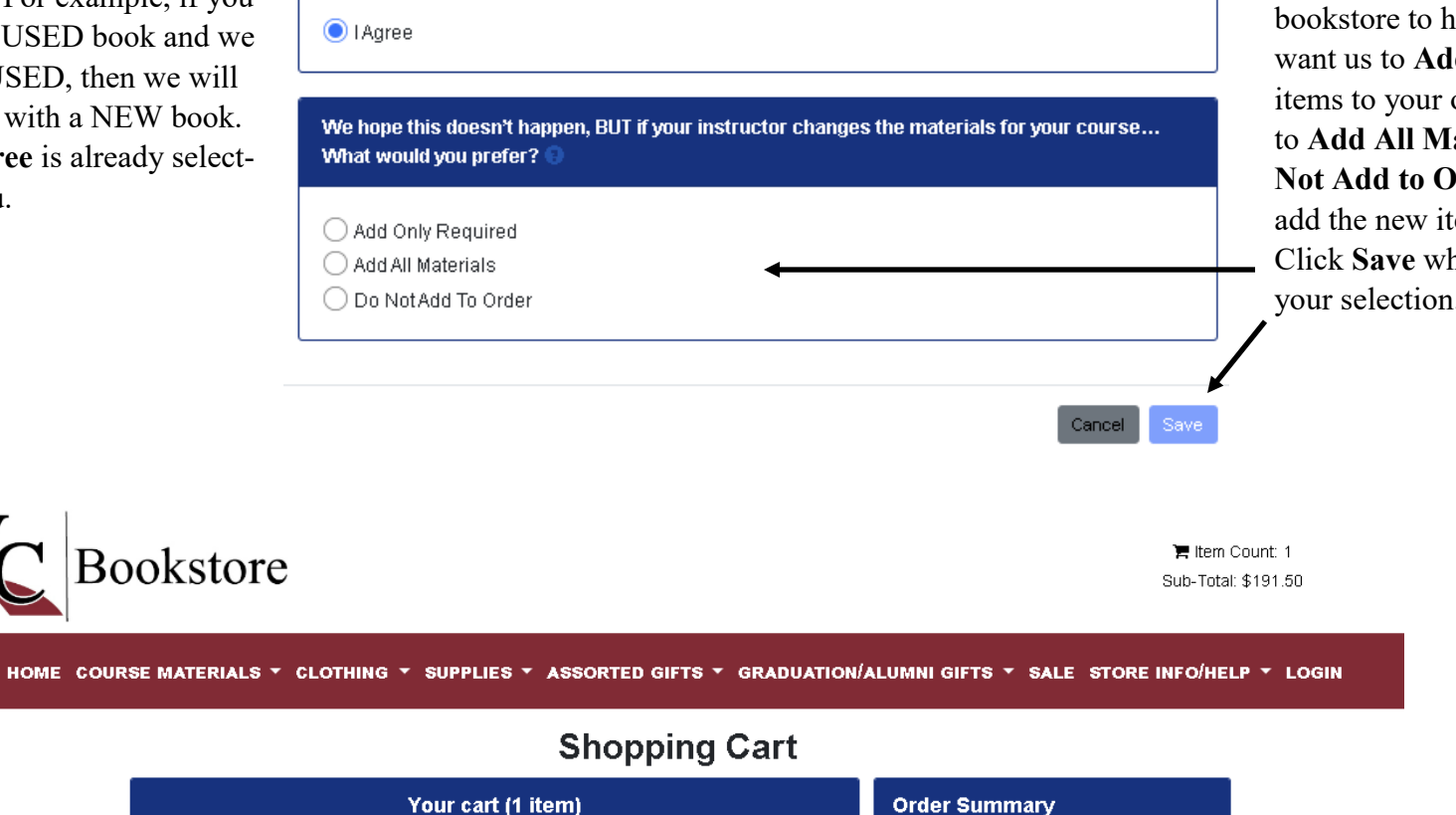

Cart Total:

×

×

Update Preference: New/Purchase

\$191.50

Cart Total With Substitutions: 😣

Payment Options

\$191.50

\$191.50

The next message you will receive is just informing you that there may be a chance that the instructor will change the course materials. If this happens, how would you like the bookstore to handle this? Do you want us to **Add Only Required** items to your order, do you want us to **Add All Materials** or select **Do Not Add to Order** and we will not add the new items to your order. Click **Save** when you have made your selection.

Review your shopping cart again

and click on Payment Options to

proceed with placing your order.

Instructions for Viewing and Ordering Online—Victoria College Bookstore - Revised 5/9/25

FINANCIAL & MANAGERIAL ACCT

VC Fall 23 ACCT 2301/2302 | Section: ALL | Instructor:

WCONNECT

Author: WILD ISBN: 9781265936952

NEW

Update Course: Do NotAdd To Order

Quantity

1

<u>Textbooks</u>

Preferences: Substitute: Yes

Substitute: Yes 🥒

You will need to Log In before proceeding to the checkout page. You will use your Victoria College Bookstore log in credentials for our website. This will not be your pirate portal log in credentials (unless you create the VC Bookstore credentials to match your pirate portal log in credentials). If you have never seen this page, then more than likely you have never created a VC Bookstore user account.

| HOME COURSE MATERIALS + CLOTHING + SUPPLIES + ASSORTED GIF | ☐ Item Count: 1<br>Sub-Total: \$191.50<br>rs - graduation/alumni gifts - sale_store info/help - login                                                         |  |  |
|------------------------------------------------------------|----------------------------------------------------------------------------------------------------|--|--|
| Login                                                      |                                                                                                    |  |  |
| Returning Customer                                         | Create Account                                                                                                    |  |  |
| Email*                                                     | CREATE PROFILE FOR SHOPPING ONLINE                                                                                                    |  |  |
| Password *                                                 | <b>\</b>                                                                                                    |  |  |
| Forgot password?                                           | Click Create Profile For Shonning Online to create                                                                                                    |  |  |
| Login                                                      | Victoria College Bookstore user account. You will be<br>rected to a <b>Customer Registration</b> page. Fill in the in<br>mation that contain an * (asterisk). |  |  |

password and click **Login**.

Click **Forgot Your Password** if you have created a profile but cannot remember the password. Our system will send you a link to reset your password.

Once you log in, then you are taken to our checkout page.

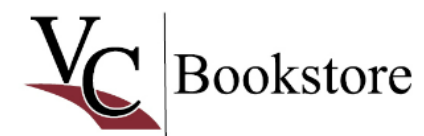

Tem Count: 1 Sub-Total: \$191.50

HOME COURSE MATERIALS \* CLOTHING \* SUPPLIES \* ASSORTED GIFTS \* GRADUATION/ALUMNI GIFTS \* SALE STORE INFO/HELP \* LOGIN

# Checkout

| Select Shipping Method                                           | Order Summa                         | ary                                   |
|------------------------------------------------------------------|-------------------------------------|---------------------------------------|
| View Shipping Policy                                             | (Estimates)                         |                                       |
| ◯ Pick up at Store est. \$0.00                                   | Subtotal (1 item)                   | \$191.50                              |
| UPS est. \$19.95                                                 | Shipping/Handling:                  | \$0.00                                |
| Save & Continue                                                  | Estimated Tax:                      | \$0.00                                |
|                                                                  | Total:                              | \$191.50                              |
| Your Cart                                                        |                                     |                                       |
| FINANCIAL & MANAGERIAL AC<br>\$191.50<br>Qty: 1<br>New Preferred | Edit Cart Click Save & shipping met | Continue after you mal nod selection. |

## Select Pick up at Store or UPS shipping.

Select **Pick up at Store**, if you would like to come to the Victoria College Bookstore in Victoria, Texas to pickup your order. In addition to your order confirmation email; you will receive a pickup email when your order is ready for you to pickup.

Select on **UPS**, if you would like your order shipped on UPS ground for \$25.95. UPS ground will not ship to P.O. Boxes, so make sure you insert a physical shipping address. In addition to your order confirmation email; you will receive an email when your order is shipped.

If you selected the pick up at store option, then you will select a **Pickup Date** and then click **Save & Continue**.

| SHIPPING METHOD Pick up at Store est. \$0.00 |                 | Change |
|----------------------------------------------|-----------------|--------|
| Select Pickup Date                           |                 |        |
| Pickup Date<br>10/30/2023                    | ~               |        |
|                                              | Save & Continue |        |

If you selected UPS option, then you will see your shipping address. UPS ground will not ship to P.O. Boxes, so make sure you insert a physical shipping address. Select the shipping address and click Save & Continue.

|                                                                    | SHIPPING METHOD Change UPS est. \$19.95                                                                                                  |
|--------------------------------------------------------------------|----------------------------------------------------------------------------------------------------|
|                                                                    | Select Shipping Address                                                                                                    |
| Click <b>Change</b> to change your<br>shipping address, if needed. | No P.O. Boxes. Physical shipping address is REQUIRED.<br>MELISSA<br>VICTORIA, TX 77901<br>United States<br>Change<br>+ Add a New address |
|                                                                    | Save & Continue                                                                                                    |

This is the Payment Options part of the checkout process. This is where you select your payment method. Select **Credit Card** or **VC Financial Aid**/ **Scholarship**.

If you select the VC Financial Aid/ Scholarship option, then you will type your V# or student I.D. number including the V in the Account Number field.

You will then click the **box** that authorizes the bookstore to charge on your account.

| SHIPPING METHOD Cha<br>UPS est. \$19.95                             | ange |
|---------------------------------------------------------------------|------|
|                                                                     |      |
| SHIPPING ADDRESS Cha<br>MELISSA NIETO, 108 RIATA VICTORIA, TX 77901 | ange |
|                                                                     |      |
| Payment Options                                                     |      |
|                                                                     |      |
| OVC Financial Aid/Scholarship                                       |      |
| Order Comments                                                      |      |

Click **Save & Continue** when you enter your payment selection and payment information. Click **PLACE ORDER** to finalize and submit the order to us.

# Tip:

Keep in mind that your credit card or student financial aid account will not be charged until we physically pull your items and fill your order.

Your confirmation email is <u>not</u> always the final dollar amount. The total amount is based on our inventory.

If your item is backordered, then we <u>do not</u> charge you for the backordered item until it arrives. Sometimes price increases will happen when we have to reorder out-of-stock items.

#### **Order Summary**

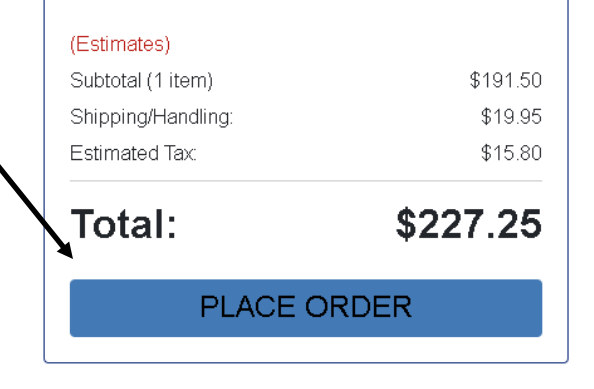

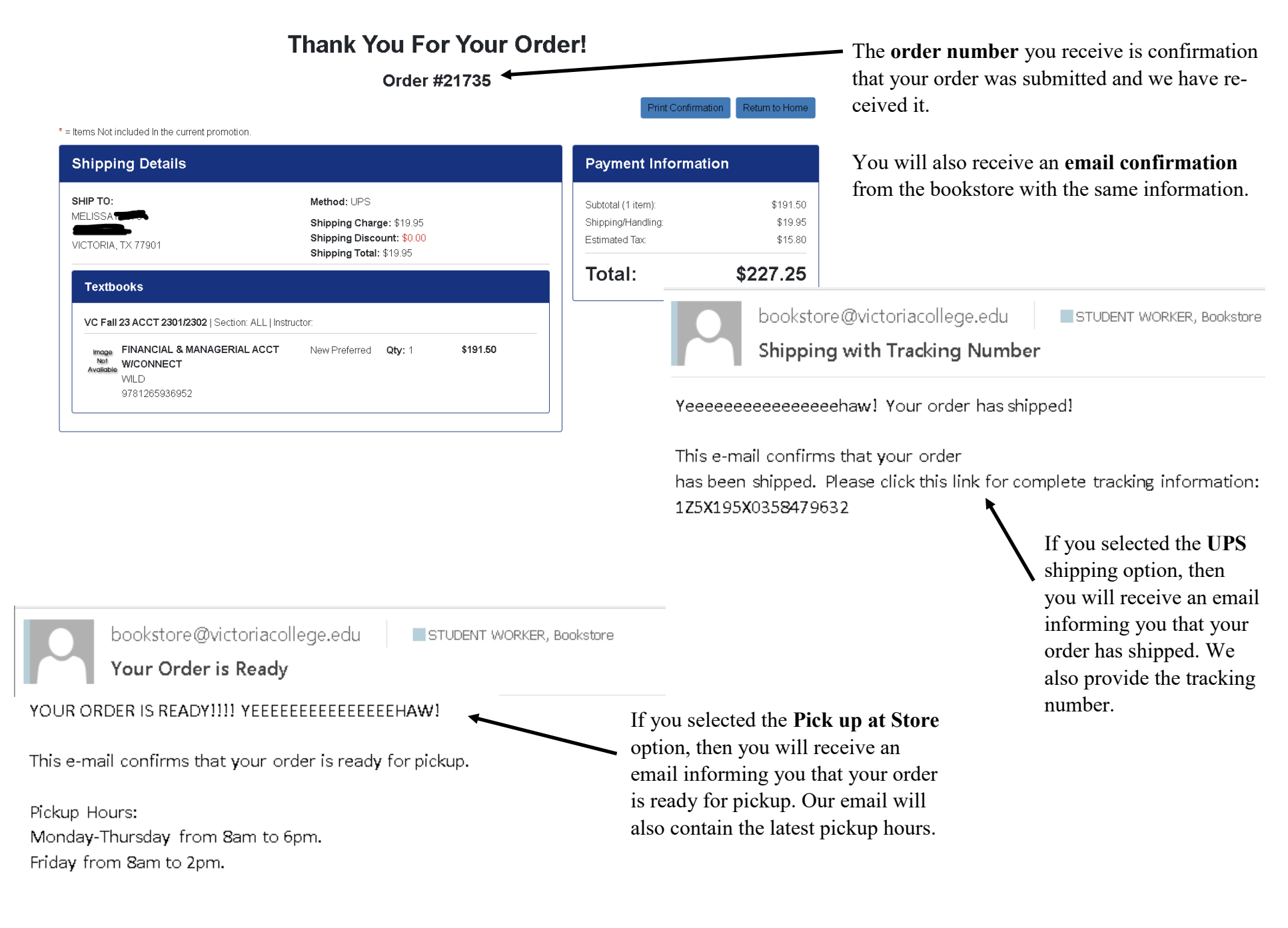

Thank you for your order.